# Database for Solar Radiation in Asia User Manual

January 2021

New Energy and Industrial Technology

Development Organization (NEDO)

Japan Weather Association

# Contents

| Chapter 1 : Introduction                                                                                                    | 1  |
|----------------------------------------------------------------------------------------------------|----|
| Chapter 2 : Database Key Functions                                                                                                    | 3  |
| 2-1 : Configuration • • • • • • • • • • • • • • • • • • •                                                                                                   | 3  |
| 2-2 : Top page                                                                                                    | 4  |
| 2-3 : Map of solar radiation (annual, monthly mean)                                                                                                    | 5  |
| 2-4 : Solar radiation data at each station                                                                                                    | 6  |
| 2-4-1 : Selecting a location                                                                                                    | 6  |
| (1)Selecting a location in Asian regions                                                                                                    | 7  |
| 2-4-2 : Monthly mean data from WORLD-MET ••••••••••••••••                                                                                                   | 8  |
| (1)Displaying data                                                                                                    | 8  |
| (2)Downloading data ••••••••••••••••••••••••••••••••••                                                                                                    | 9  |
| 2-4-3 : Hourly data from METPV-ASIA •••••••••••••••••••••••••••••••••••                                                                                     | 10 |
| (1)Displaying data                                                                                                    | 10 |
| (2)Downloading data ••••••••••••••••••••••••••••••••••                                                                                                    | 12 |
| 2-4-4 : Hourly data collected in NEDO international projects ••••••                                                                                         | 16 |
| (1)Displaying data                                                                                                    | 16 |
| (2) Downloading data $\cdots \cdots \cdots \cdots \cdots \cdots \cdots \cdots \cdots \cdots \cdots \cdots \cdots \cdots \cdots \cdots \cdots \cdots \cdots$ | 17 |

#### Chapter 1: Introduction

During NEDO's International Cooperative Demonstration Project Utilizing Photovoltaic Power Generation Systems: Development of Design Support Tools for Photovoltaic Power Generation Systems ("PROJECT"), the Japan Weather Association collected data and developed a database on solar radiation in Asia. This manual is designed to guide users through various functions of the database.

An overview of the database is summarized in Table 1-1.

The database has a search function that allows users to easily retrieve data. In order to make the database available to many people, the language used in the database can be switched between Japanese and English. The computer configuration described below is recommended for using the database.

| Operating system    | Microsoft Windows 10 (Japanese version)           |  |
|---------------------|---------------------------------------------------|--|
| Browser             | Google Chrome, Microsoft Edge                     |  |
| Screen resolution   | 1024 × 768 pixels or greater                      |  |
| Internet connection | Communication speed 10 Mbps or more (recommended) |  |

The screen shown in this manual is an example when displayed on Google Chrome. Please note that the display may differ depending on the environment. In addition, NEDO and the Japan Weather Association shall not be liable for any damages caused by the use of the data files and the software posted on the NEDO homepage.

| Data Monthly mean<br>available data (WORLD<br>MET) |                                                         | <ul> <li>(1) Data excerpted from the world weather database that<br/>was developed in NEDO's activities (data<br/>available locations: 350)</li> </ul>                                               |  |
|----------------------------------------------------|---------------------------------------------------------|----------------------------------------------------------------------------------------------------|--|
|                                                    |                                                         | (2) Data for Asian regions calculated based on data from the<br>World Radiation Data Center, with additional data on<br>temperature, precipitation, and wind speed (data<br>available locations: 80) |  |
|                                                    |                                                         | (3) Data generated from meteorological data collected in the PROJECT (data available locations: 82)                                                                                                  |  |
| Hou<br>(ME                                         | Hourly data<br>(METPV-ASIA)                             | <ul><li>(1) Data developed for Asian regions based on METPV-11</li><li>(data available locations: 49)</li></ul>                                                                                      |  |
|                                                    | NEDO project-<br>related data<br>(NEDO-<br>PROJECT)     | <ul> <li>(2) Data compiled from meteorological data collected in<br/>NEDO's demonstration projects in Asia (data available<br/>locations: 13)</li> </ul>                                             |  |
| Database                                           | The database is                                         | designed to provide users with the following data:                                                                                                    |  |
| function                                           | (1) A map with data on monthly mean solar radiation     |                                                                                                    |  |
| overview                                           | (2) Monthly mean solar radiation data shown by location |                                                                                                    |  |
|                                                    | (3) Hourly solar radiation data shown by location       |                                                                                                    |  |
|                                                    | (4) Downloadab                                          | le data                                                                                                    |  |
|                                                    | Data can be                                             | downloaded and edited by users.                                                                                                    |  |

Table 1-1 Overview of Database for Radiation in Asia

# Chapter 2: Database Key Functions

# 2-1: Configuration

The database has the following configuration:

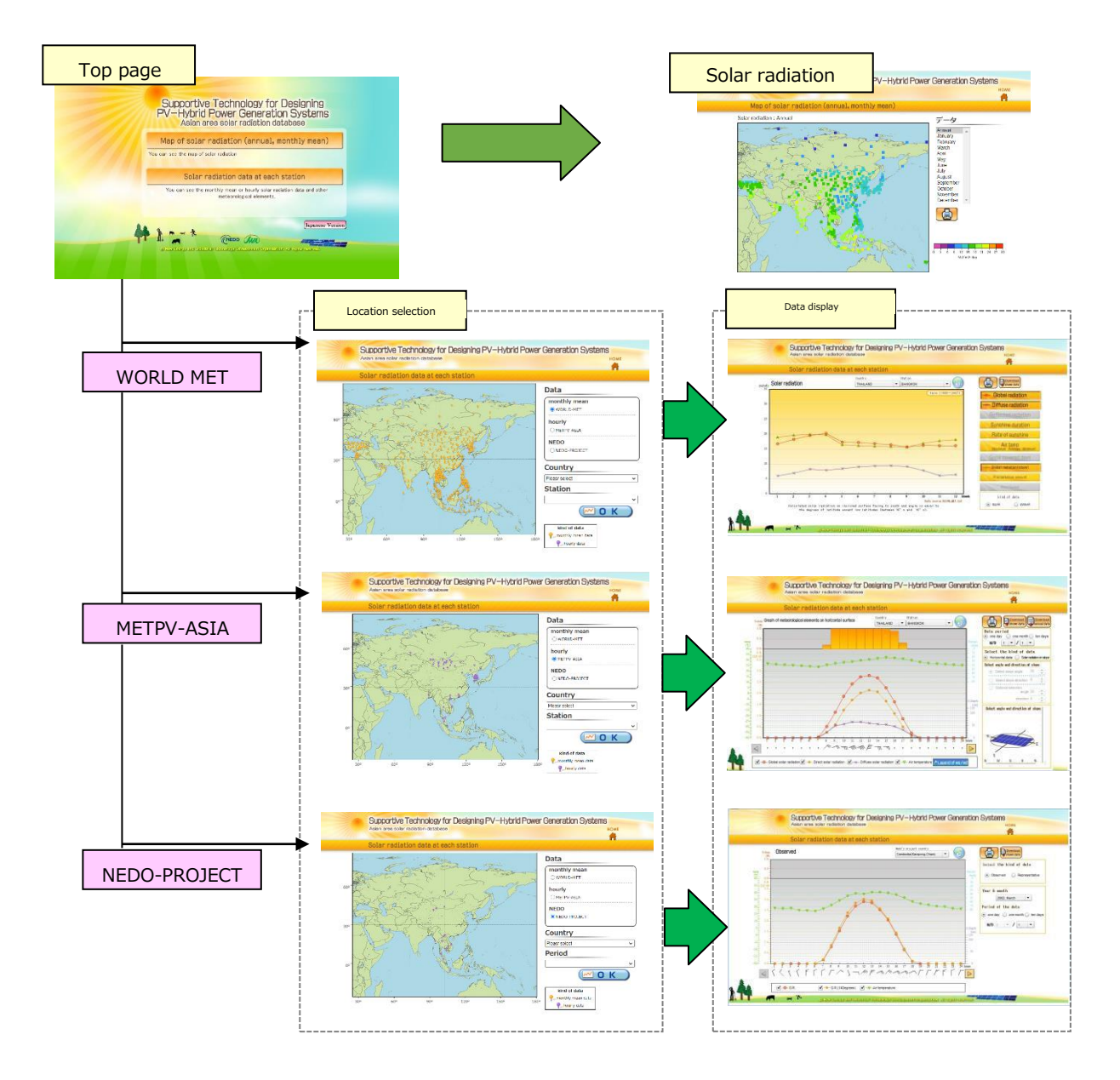

#### 2-2: Top page

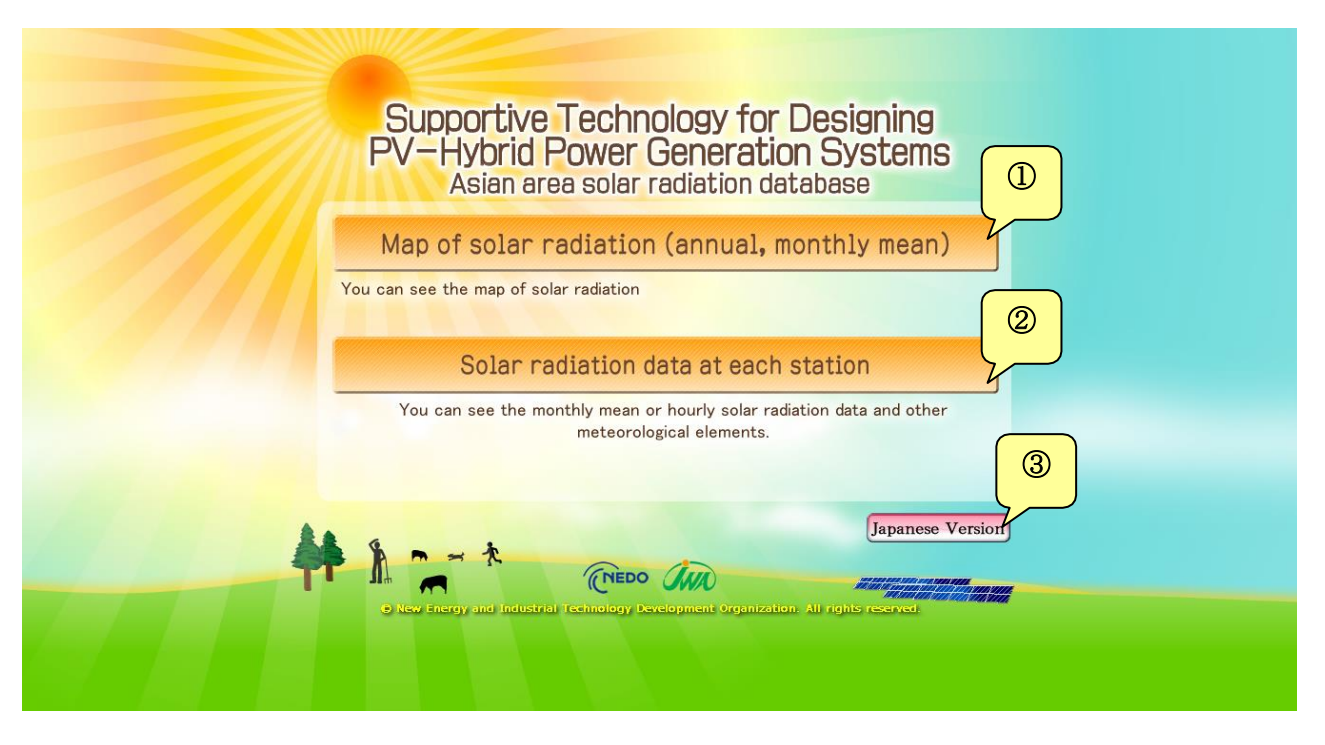

- ① Map of solar radiation (annual, monthly mean): select this option to view a map with data on solar radiation.
- ② Solar radiation data at each station: select this option to view solar radiation data sorted by location.
- ③ Click the icon to switch between Japanese and English versions.

#### 2-3: Map of solar radiation (annual, monthly mean)

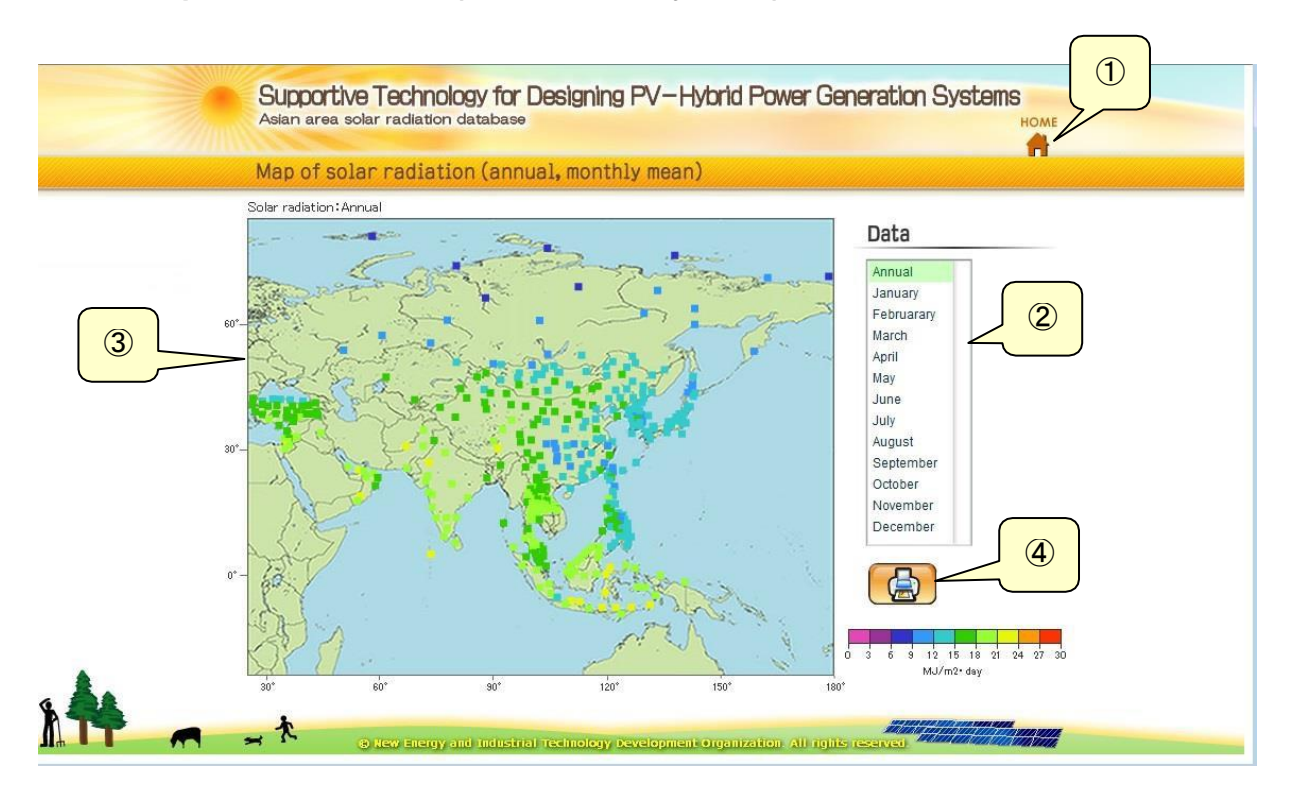

- 1 Click the home icon to go back to the top page.
- ② Select "Annual" or a month in the data section to display data on the map.
- ③ The color of each small square on the map indicates the amount of average solar radiation. Refer to the color scale under the printer icon.
- ④ Click the icon to print the displayed map.

#### 2-4: Solar radiation data at each station

### 2-4-1: Selecting a location

The page shown below will be displayed after clicking the "Solar radiation data at each station" option on the top page.

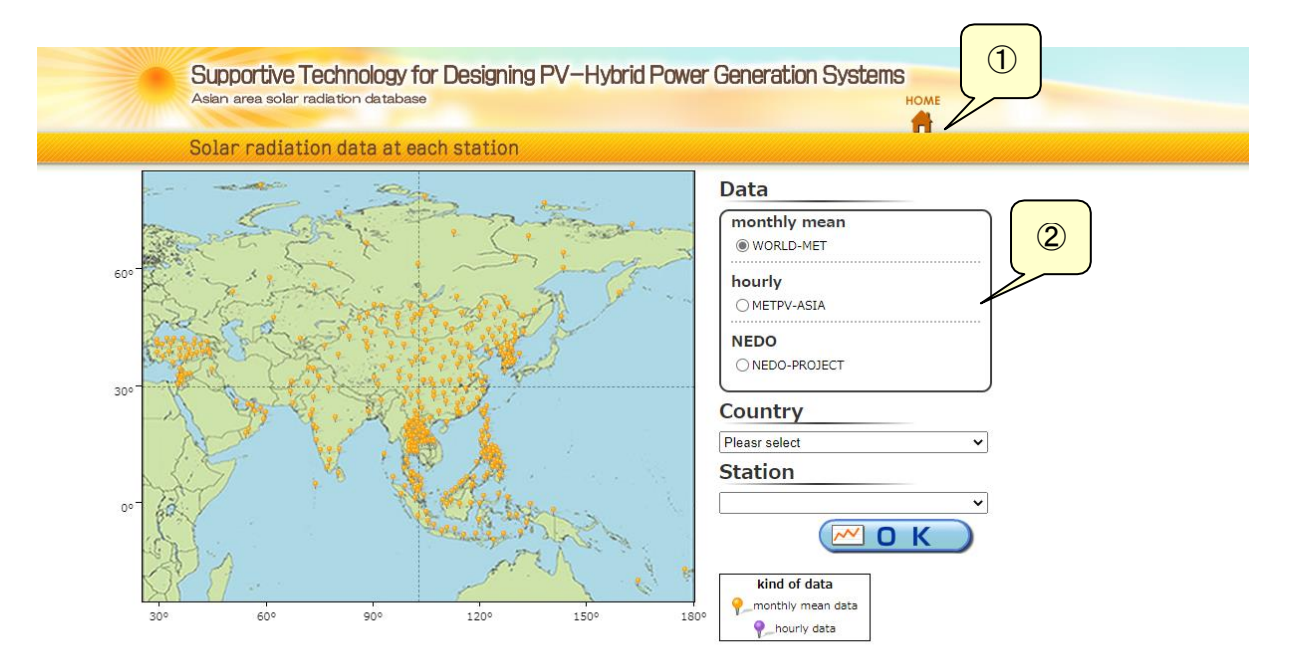

- 1 Click the home icon to go back to the top page.
- ② Select a data type given in the data section. By default, WORLD-MET is selected. Refer to the table below for details of data types. After selecting a country and a station given in each dropdown menu, a graph will be displayed. Instructions on how to select a location will be provided on the next page.

| Data type            | Data name    | Outline                                             |
|----------------------|--------------|-----------------------------------------------------|
| Monthly moon data    | WORLD-MET    | Monthly average of meteorological data collected in |
| Monthly mean data    |              | Asian regions                                       |
| Hourby data          | METPV-ASIA   | Hourly meteorological data collected for a year in  |
|                      |              | Asian regions                                       |
| NEDO                 | NEDO-PROJECT | Hourly meteorological data collected in NEDO's      |
| project-related data |              | international projects                              |

#### (1) Selecting a location in Asian regions

The map shown below will be displayed after checking "WORLD-MET," "METPV-ASIA" and "NEDO-PROJECT" in the data section.

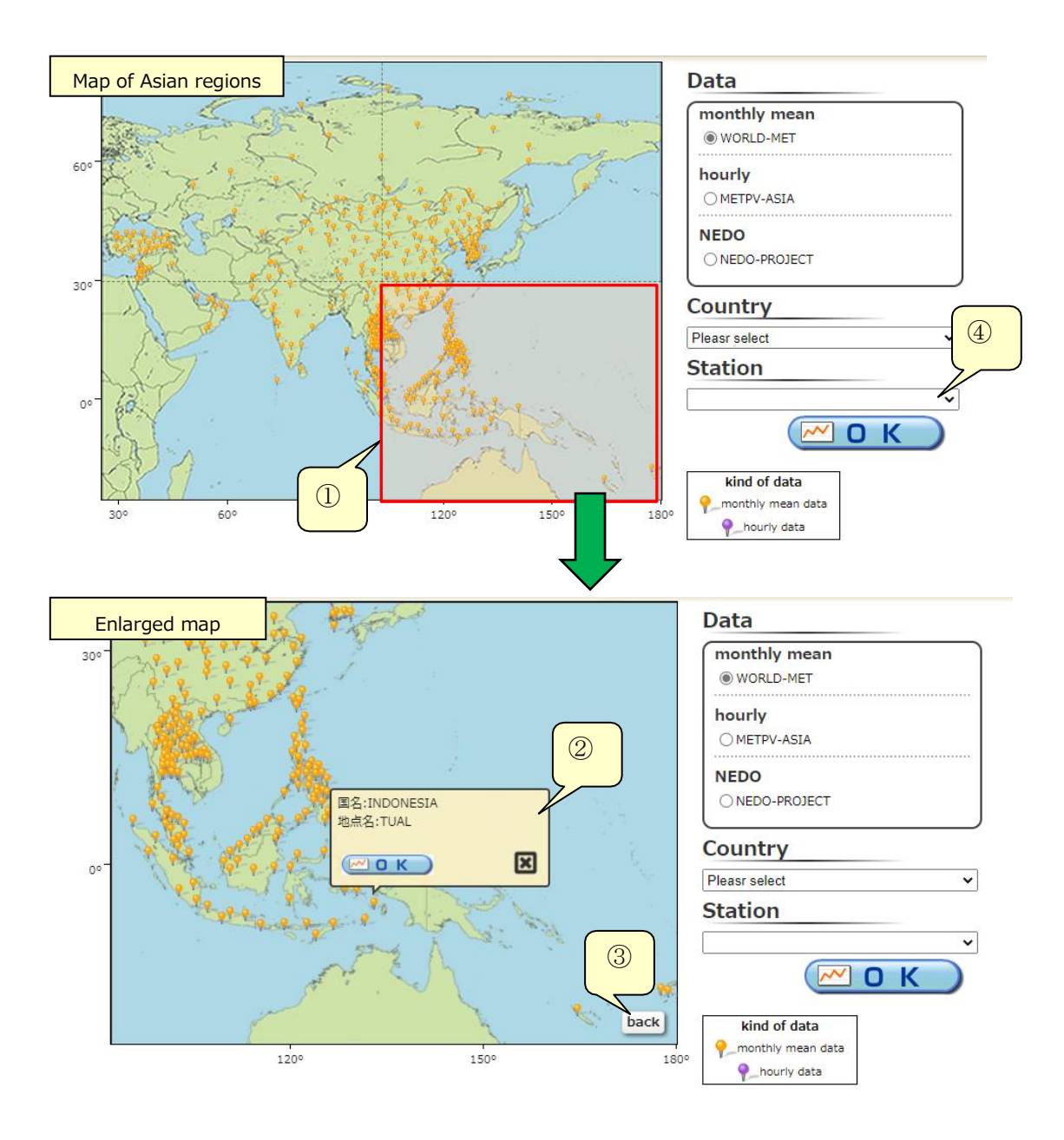

- ① The map of Asian regions is divided into four parts. Each part can be enlarged by moving the cursor onto it (the color will change to pale yellow) and clicking it.
- When clicking the ficon on the map, a pop-up window containing location information will appear. Click the button in the pop-up to display a graph.
- ③ Click the icon to go back to the map of Asian regions.
- ④ A location can also be selected by using dropdown menus in the indicated section.

### 2-4-2 : Monthly mean data from WORLD-MET

# (1) Displaying data

A graph will be displayed after selecting a location as described in 2-4-1. An example is shown below.

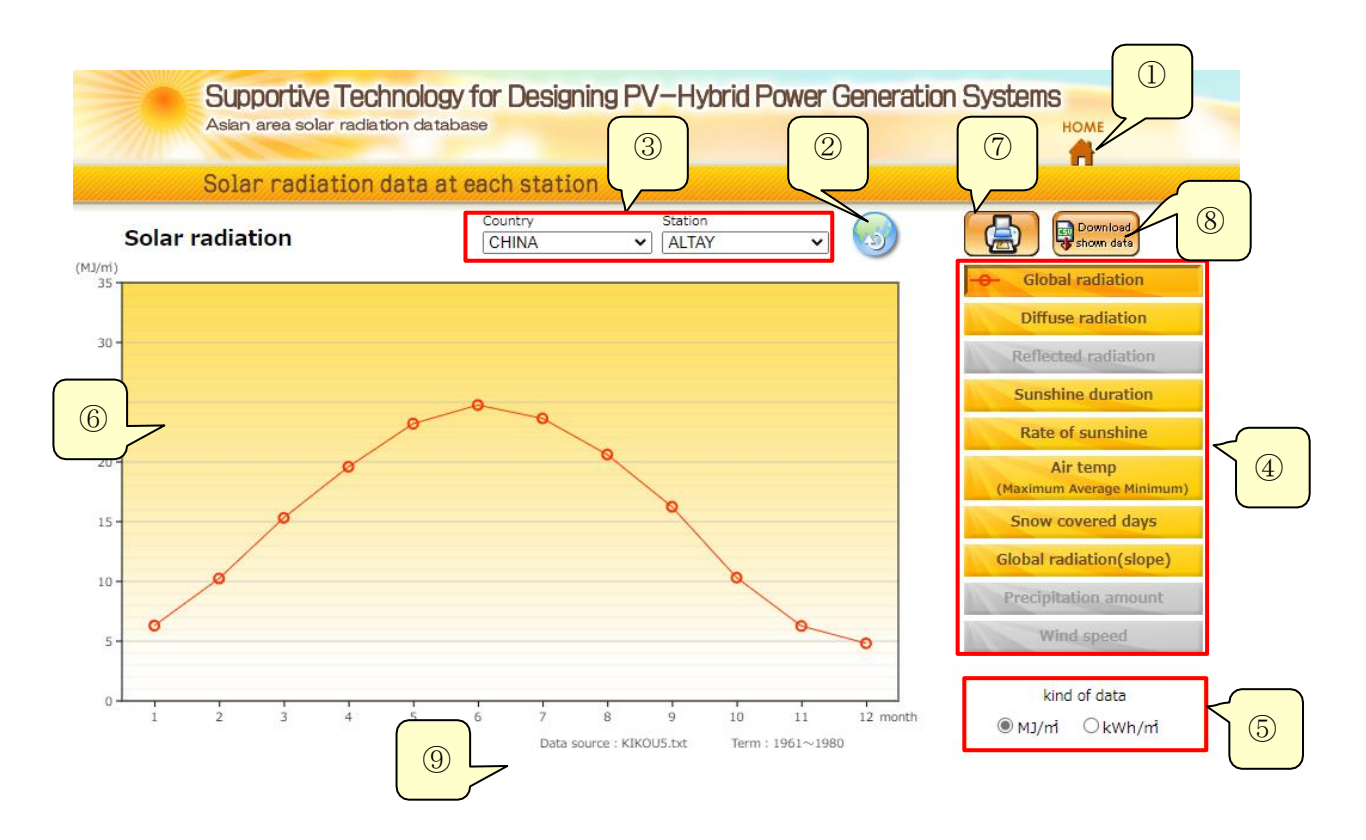

- ① Click the home icon to go back to the top page.
- ② Click the icon to go back to the location selection page.
- ③ Use dropdown menus in the indicated section to change a location.
- ④ Select and click on the data element(s) you want to see in the indicated section. Unavailable data elements are grayed out.
- (5) A unit of radiation can be switched between MJ/m<sup>2</sup> and kWh/m<sup>2</sup>.
- 6 A graph based on your selection is shown.
- ⑦ The displayed graph can be printed by clicking the icon. When printing, use A4 paper in landscape orientation.
- 8 Data in the displayed graph can be downloaded by clicking the icon. Refer to the next section for details on how to download data.
- ④ A data source is displayed. For example, "KIKOU5.txt" is the source of data in the graph shown above.

#### (2) Downloading data

Data from WORLD-MET

A file containing data from WORLD-MET is named as follows:

worldmet\_ppppp.csv

Note that "pppppp" is replaced with a location number of six digits.

When clicking the "Download shown data" icon as described on the previous page, a text file of data in the displayed graph will be downloaded.

An example of a text file is shown below. The example's data source is KIKOU5.txt. As a location number of 208006 was given in KIKOU5.txt, a text file will be named worldmet\_208006.txt when downloaded from the database.

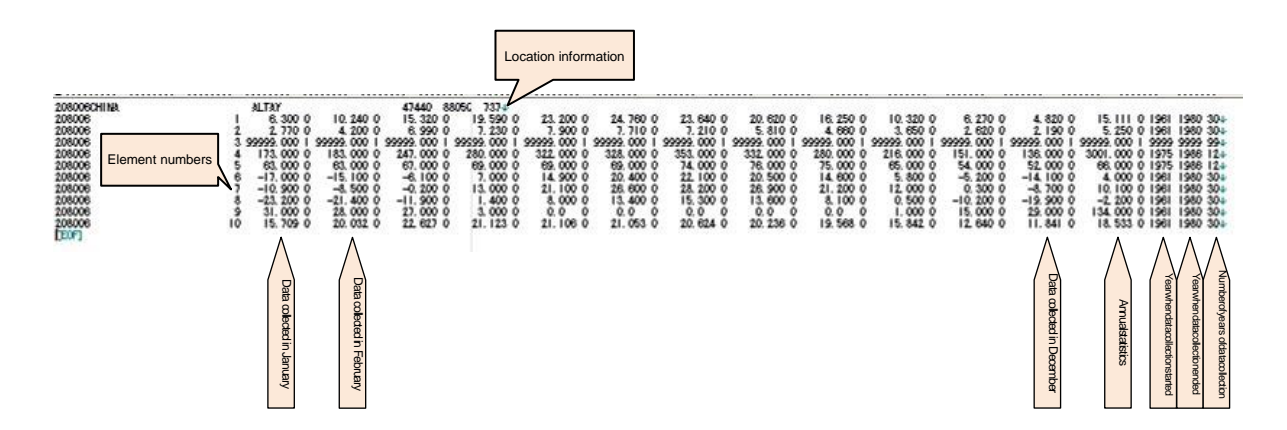

#### Details and order of meteorological data contained in KIKOU5.txt are as follows:

| Location information         | Location number, country, location name, latitude, longitude, altitude (meters)                                           |
|------------------------------|----------------------------------------------------------------------------------------------------|
| Global horizontal radiation  | Location number, element number: 1, data collected each month from January to December, annual statistic, year when data  |
|                              | collection started, year when data collection ended, number of years of data collection                                   |
| Diffuse horizontal radiation | Location number, element number: 2, data collected each month from January to December, annual statistic, year when data  |
|                              | collection started, year when data collection ended, number of years of data collection                                   |
| Radiation reflected from     | Location number, element number: 3, data collected each month from January to December, annual statistic, year when data  |
| ground                       | collection started, year when data collection ended, number of years of data collection                                   |
| Monthly sunshine in hours    | Location number, element number: 4, data collected each month from January to December, annual statistic, year when data  |
|                              | collection started, year when data collection ended, number of years of data collection                                   |
| Sunshine rate                | Location number, element number: 5, data collected each month from January to December, annual statistic, year when data  |
|                              | collection started, year when data collection ended, number of years of data collection                                   |
| Mean temperature             | Location number, element number: 6, data collected each month from January to December, annual statistic, year when data  |
|                              | collection started, year when data collection ended, number of years of data collection                                   |
| Monthly mean maximum         | Location number, element number: 7, data collected each month from January to December, annual statistic, year when data  |
| temperature                  | collection started, year when data collection ended, number of years of data collection                                   |
| Monthly mean minimum         | Location number, element number: 8, data collected each month from January to December, annual statistic, year when data  |
| temperature                  | collection started, year when data collection ended, number of years of data collection                                   |
| Number of snowy days         | Location number, element number: 9, data collected each month from January to December, annual statistic, year when data  |
|                              | collection started, year when data collection ended, number of years of data collection                                   |
| Slope radiation              | Location number, element number: 10, data collected each month from January to December, annual statistic, year when data |
|                              | collection started, year when data collection ended, number of years of data collection                                   |

# 2-4-3 : Hourly data from METPV-ASIA

# (1) Displaying data

A graph will be displayed after selecting a location as described in 2-4-1. An example is shown below.

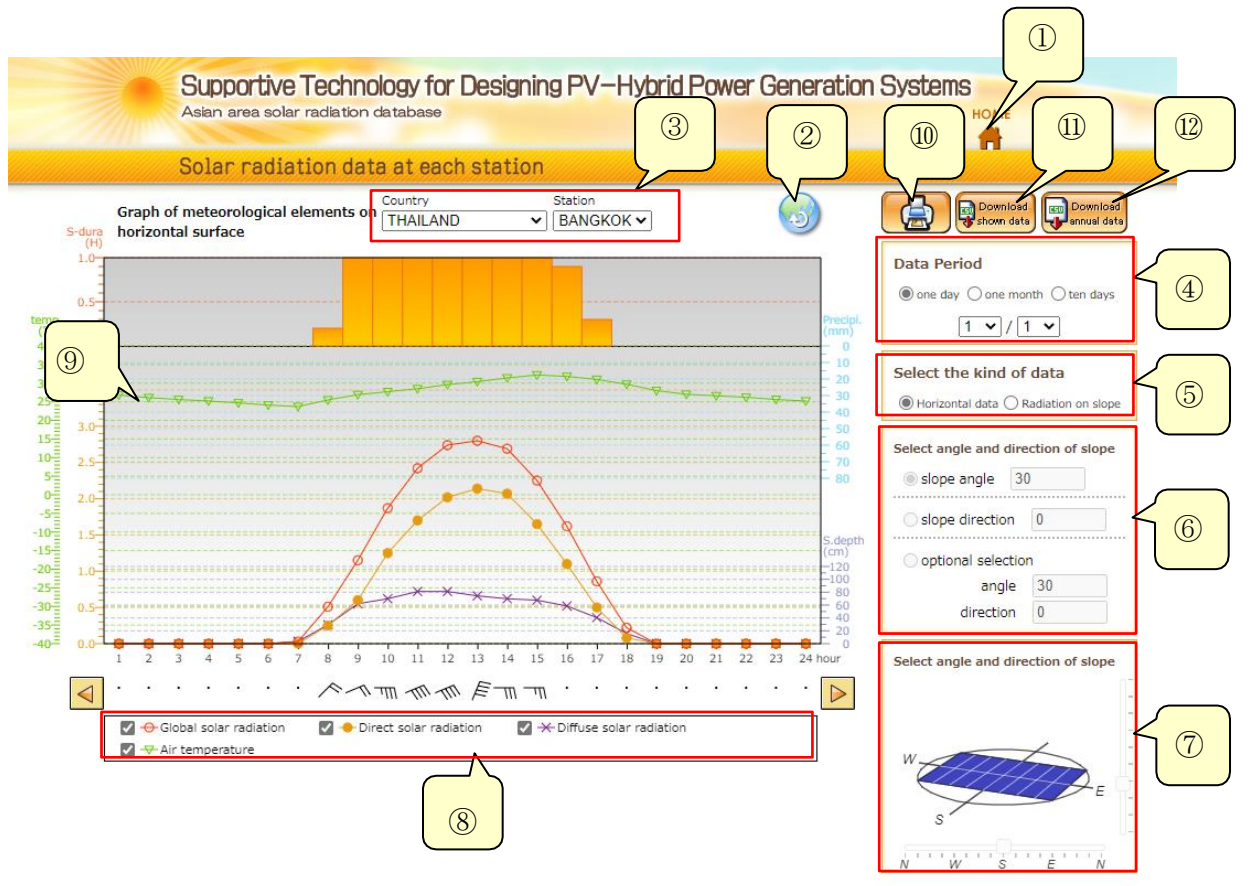

- ① Click the home icon to go back to the top page.
- ② Click the icon to go back to the location selection page.
- ③ Use dropdown menus in the indicated section to select a location.
- ④ The data collection period can be selected from one day, one month, and ten days. Use dropdown menus in the indicated section to specify a start date of the period.
- (5) Two different data types can be shown. "Horizontal data" is data collected on a horizontal plane and "Solar radiation on slope" is data collected at different slope positions.
- 6 When choosing "Solar radiation on slope" in (5), an angle and a direction can also be selected as described below.

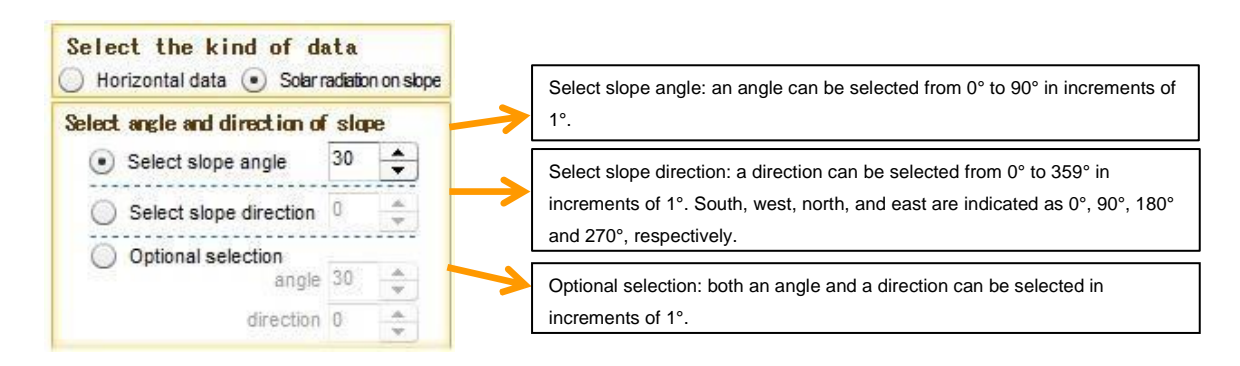

⑦ When choosing "Solar radiation on slope" in (5), an angle and a direction can also be adjusted by moving tabs in the section shown below.

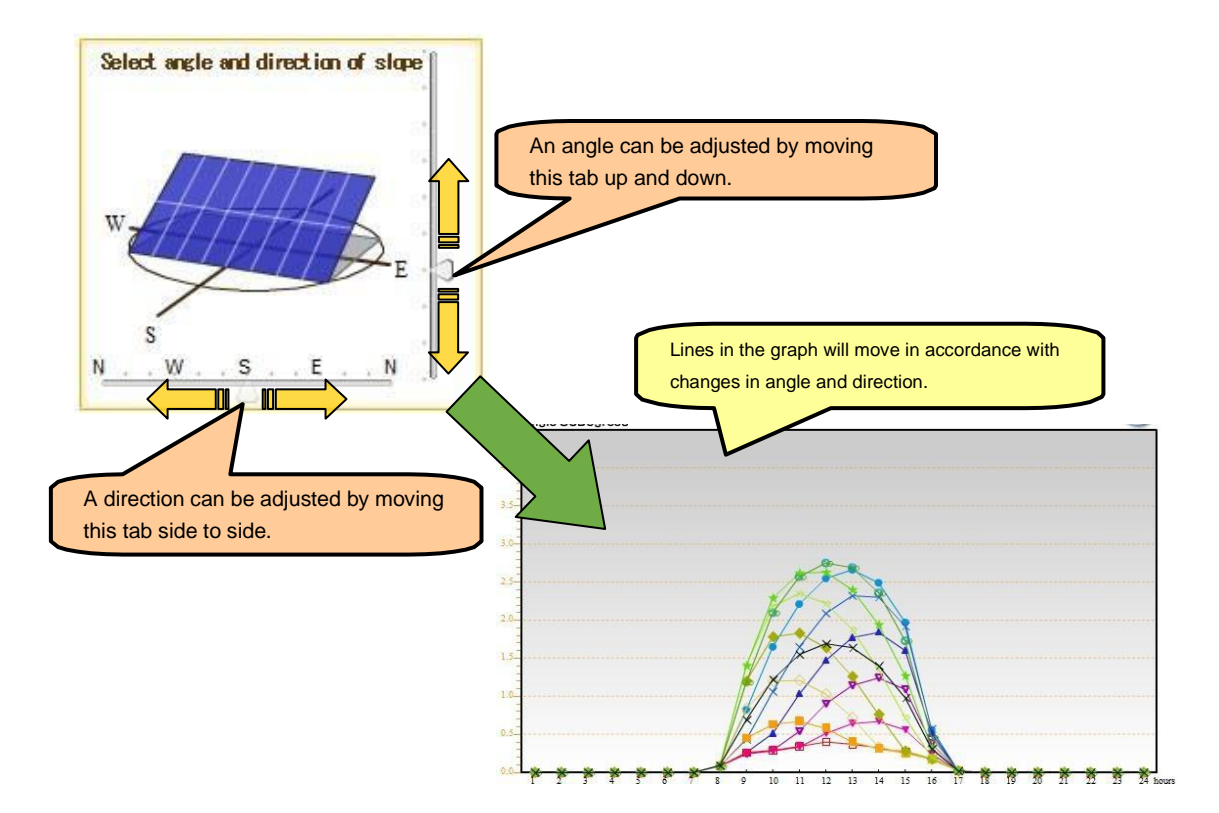

In the graph legend, each data element can be made visible or invisible. The example of the graph legend shown below is for data collected on a horizontal plane.

| 🗸 🔶 Direct solar radiation            | 🔽 🔆 Diffuse solar radiation                                                                    |                                                                                                    |
|---------------------------------------|------------------------------------------------------------------------------------------------|----------------------------------------------------------------------------------------------------|
|                                       |                                                                                                |                                                                                                    |
|                                       |                                                                                                |                                                                                                    |
| h type of data can be made visible of | invisible by                                                                                   |                                                                                                    |
| cking or unchecking the checkboxe     | S.                                                                                             |                                                                                                    |
|                                       | Direct solar radiation h type of data can be made visible or cking or unchecking the checkboxe | <ul> <li>Direct solar radiation</li> <li>Diffuse solar radiation</li> <li>The provide the solar radiation</li> </ul> |

- 9 A graph based on your selection is shown.
- ① The displayed graph can be printed by clicking the icon. When printing, use A4 paper in landscape orientation.
- Data in the displayed graph can be downloaded by clicking the icon.
   When choosing "Solar radiation on slope" in (5) and further selecting either an angle or a direction in (6), data for only one day can be downloaded.
- Annual data in the displayed graph can be downloaded by clicking the icon.
   In order to download annual data for slope radiation, select both an angle and a direction in
   6. Refer to the next page for details on how to download data.

# (2) Downloading data

① Data on horizontal radiation

A file containing data on horizontal radiation is named as follows:

hmpppppmm(dd).csv

"hm" indicates that the file contains horizontal radiation data.

"pppppp" is replaced with a location number of six digits if data is from METPV-ASIA.

"mm(dd)" is replaced with the month (and the day) when data was collected, and it is replaced with "year" for a text file containing annual data.

For example, data in the graph shown on page 10 is horizontal radiation data collected at BANGKOK in Thailand, whose location number is 235010. When the data is downloaded, each text file will be named depending on the data collection period as follows:

| Data collection period | File name        | Remarks                                      |
|------------------------|------------------|----------------------------------------------|
| One day                | hm2350100101.csv | Data collected on January 1                  |
| One month              | hm23501001.csv   | Data collected from January 1 to 31          |
| One year               | hm235010year.csv | Data collected from January 1 to December 31 |

As an example, the top part of hm23501001.csv (a text file of data collected for a month) is shown below.

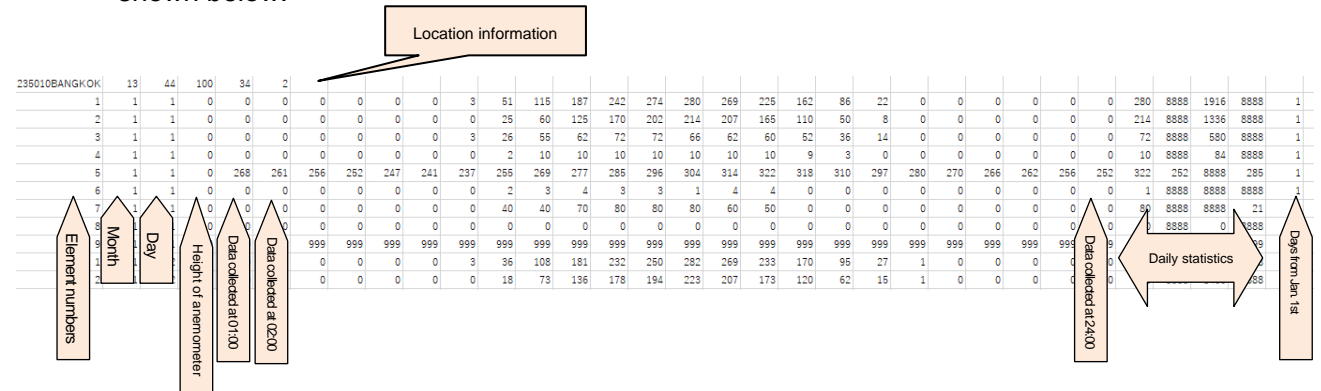

| Location information         | Location number, location name, latitude, longitude, altitude (meters)                                                                                      |
|------------------------------|----------------------------------------------------------------------------------------------------|
| Horizontal radiation         | Element number: 1, month, day, height of anemometer (meters), data collected each hour from 01:00 to 24:00, daily statistics, total days of data collection |
| Horizontal direct radiation  | Element number: 2, month, day, height of anemometer (meters), data collected each hour from 01:00 to 24:00, daily statistics, total days of data collection |
| Horizontal diffuse radiation | Element number: 3, month, day, height of anemometer (meters), data collected each hour from 01:00 to 24:00, daily statistics, total days of data collection |
| Hours of sunshine            | Element number: 4, month, day, height of anemometer (meters), data collected each hour from 01:00 to 24:00, daily statistics, total days of data collection |
| Temperature                  | Element number: 5, month, day, height of anemometer (meters), data collected each hour from 01:00 to 24:00, daily statistics, total days of data collection |

| Wind direction          | Element number: 6, month, day, height of anemometer (meters), data collected each hour from 01:00 to 24:00, daily statistics, total days of data collection |  |
|-------------------------|----------------------------------------------------------------------------------------------------|--|
| Wind speed              | Element number: 7, month, day, height of anemometer (meters), data collected each hour from 01:00 to                                                        |  |
|                         | 24:00, daily statistics, total days of data collection                                                                                                    |  |
| Amount of precipitation | Element number: 8, month, day, height of anemometer (meters), data collected each hour from 01:00 to                                                        |  |
|                         | 24:00, daily statistics, total days of data collection                                                                                                    |  |
| Number of snowy days    | Element number: 9, month, day, height of anemometer (meters), data collected each hour from 01:00 to                                                        |  |
|                         | 24:00, daily statistics, total days of data collection                                                                                                    |  |

#### 2 Data on slope radiation

Depending on your selection of an angle and a direction, downloadable data is limited as follows:

|                                         | Data for |           |          |             |
|-----------------------------------------|----------|-----------|----------|-------------|
|                                         | One day  | One month | Ten days | Annual data |
| Selecting an angle                      | 0        | 0         | 0        | ×           |
| Selecting a direction                   | 0        | 0         | 0        | ×           |
| Selecting both an angle and a direction | 0        | 0         | 0        | 0           |

(O: Downloadable, x: Impossible to be downloaded)

Files containing data on slope radiation are named as follows:

• When selecting an angle:

rmpppppmm(dd)\_stt\_30.csv (the number 30 indicates that a file contains data collected at a selected angle and at different azimuth angles from 0° to 330° in increments of 30°.)

• When selecting a direction:

rmpppppmm(dd)\_dttt\_10.csv (the number 10 indicates that a file contains data collected at a selected direction and at different slope angles from 0° to 90° in increments of 10°.)

• When selecting both an angle and a direction:

rmpppppmm(dd)\_dtttstt .csv

"pppppp" is replaced with a location number of six digits if data is from METPV-ASIA. "mm(dd)" is replaced with the month (and the day) when data was collected, and it is replaced with "year" for a text file containing annual data.

"tt" is replaced with a selected angle, and "s" before "tt" stands for slope angle.

"ttt" is replaced with a selected direction, and "d" before "ttt" stands for direction.

For example, data in the displayed graph shown on the next page is slope radiation data collected at BANGKOK in Thailand, whose location number is 235010.

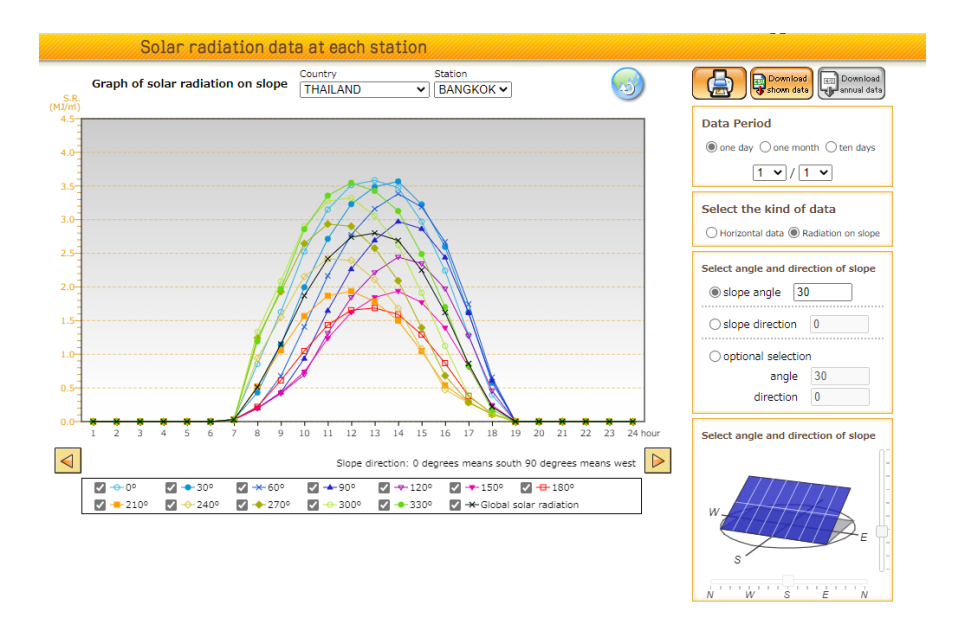

When the data is downloaded, each text file will be named depending on the data type as follows:

| Data type                               | File name                | Remarks                                                                                                    |
|-----------------------------------------|--------------------------|----------------------------------------------------------------------------------------------------|
| Selecting an angle                      | rm2350100101_s30_30.csv  | Data collected on January 1 at a slope angle of 30° and at different azimuth angles from 0° to 330° in increments of 30°.        |
| Selecting a direction                   | rm2350100101_d000_10.csv | Data collected on January 1 at an azimuth angle of 0° (south) and at different slope angles from 0° to 90° in increments of 10°. |
| Selecting both an angle and a direction | rm235010year_d000s30.csv | Data collected for a year from January 1 to December 31 at a slope angle of 30° and at an azimuth angle of 0° (south).           |

As an example, the top part of rm235010year\_d000\_30.csv (a text file of data collected for a month) is shown below.

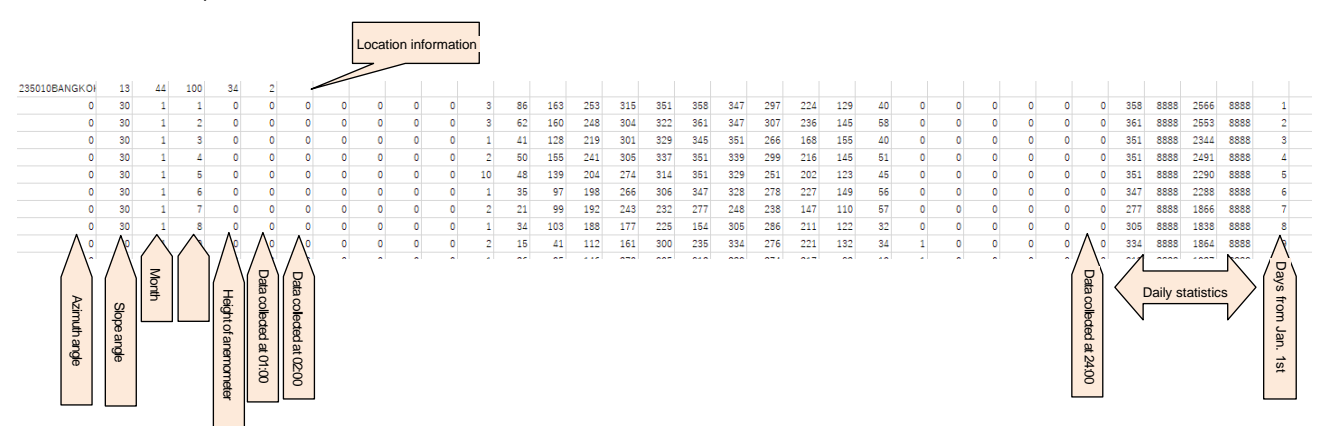

The order of meteorological data contained in each file is shown below.

| Location information          | Location number, location name, latitude, longitude, altitude (meters)                                                                                               |
|-------------------------------|----------------------------------------------------------------------------------------------------|
| Slope radiation on January 1  | Azimuth angle, slope angle, month, day, height of anemometer (meters), data collected each hour from 01:00 to 24:00, daily statistics, total days of data collection |
| Slope radiation on January 2  | Azimuth angle, slope angle, month, day, height of anemometer (meters), data collected each hour from 01:00 to 24:00, daily statistics, total days of data collection |
| •                             |                                                                                                    |
|                               | Same as above                                                                                                    |
| •                             |                                                                                                    |
| Slope radiation on January 31 | Azimuth angle, slope angle, month, day, height of anemometer (meters), data collected each hour from 01:00 to 24:00, daily statistics, total days of data collection |

# 2-4-4 : Hourly data collected in NEDO international projects

# (1) Displaying data

A graph will be displayed after selecting a location as described in 2-4-1. An example is shown below.

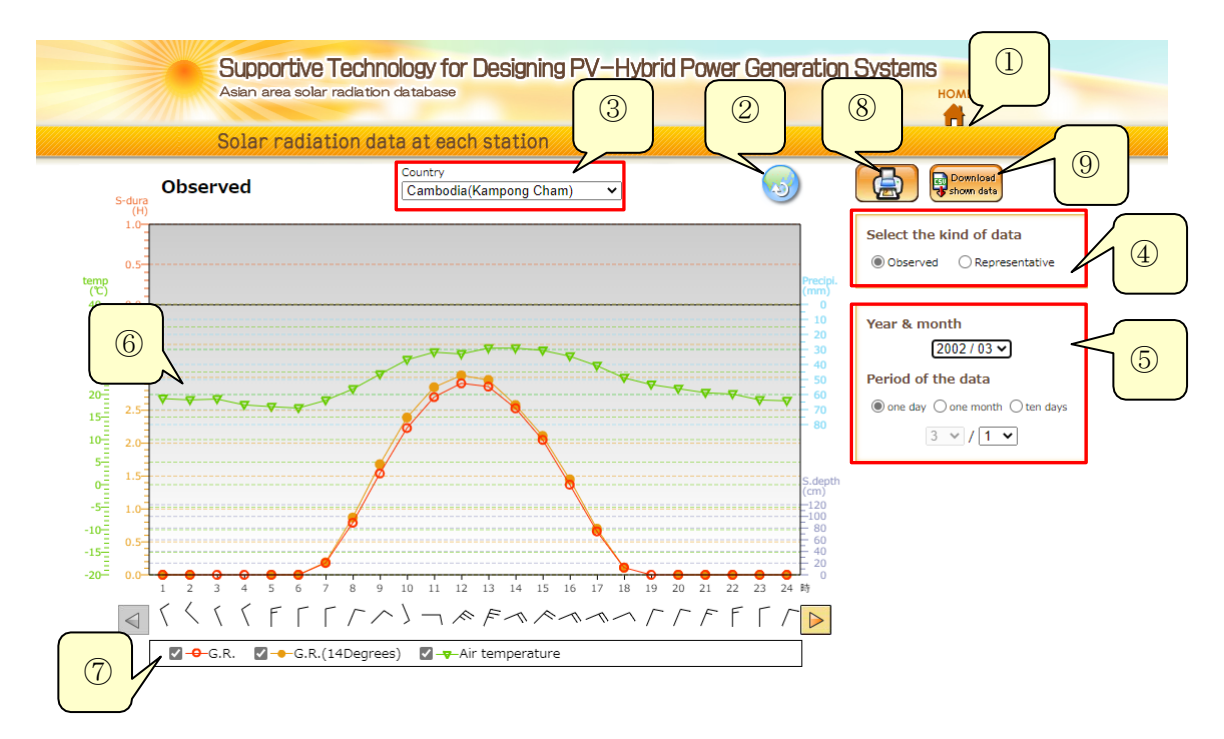

- ① Click the home icon to go back to the top page.
- ② Click the icon to go back to the location selection page.
- ③ Use the dropdown menu to select a country.
- ④ The following two different data types can be shown: "Observed" and "Representative." Note that only observed type data is available for some countries.
- (5) When choosing "Observed" in ④, the data collection period can be selected from one day, one month, and ten days. Use the dropdown menus to specify a start date of the period.
- 6 A graph based on your selection is displayed.
- ⑦ In the graph legend, data can be made visible or invisible by checking or unchecking the checkboxes.
- 8 The displayed graph can be printed by clicking the icon. When printing, use A4 paper in landscape orientation.
- Data in the displayed graph can be downloaded by clicking the icon. Refer to the next page for details on how to download data.

#### (2) Downloading data

A file containing data collected in NEDO's international projects is named as follows: sssss(ppppp) -yyyymm(dd).csv

"sssss" is replaced with the name of a selected country.

"ppppp" is replaced with the name of a selected project site.

"yyyy" is replaced with the year when data in the displayed graph were collected. "mm(dd)" is replaced with the month (and the day) when data in the displayed graph was collected.

For example, data in the graph shown on page 17 was collected in Kampong Cham, Cambodia. When the data is downloaded, each text file will be named depending on the data collection period as follows:

| Data collection period | File name                             | Remarks                         |  |  |  |  |  |
|------------------------|---------------------------------------|---------------------------------|--|--|--|--|--|
| One day                | Cambodia (Kampong Cham) -20020301.csv | Data collected on March 1, 2002 |  |  |  |  |  |
| One month              | Cambodia (Kampong Cham) -200203.csv   | Data collected for March 2002   |  |  |  |  |  |

As an example, the top part of Cambodia(Kampong Cham)-200203.csv (a text file of data collected for a month) is shown below.

| 1   | 8    | 1  | 0          | 0     | 0     | 0      | 0     | 0     | 81.0  | 0.79  | 154   | 2.28  | 2.7   | 291   | 2.86  | 258   | 2.05  | 1.87  | 0.66  | 0.11  | 0     | 0     | 0     | 0     | 0     | 0      |  |
|-----|------|----|------------|-------|-------|--------|-------|-------|-------|-------|-------|-------|-------|-------|-------|-------|-------|-------|-------|-------|-------|-------|-------|-------|-------|--------|--|
| 2   | 8    | 1  | 0          | 0     | 99999 | 99999  | 0     | 0     | 0.19  | 0.87  | 1.68  | 2.89  | 2.85  | 8.08  | 296   | 258   | 2.11  | 1.45  | 0.7   | 0.11  | 99999 | 0     | 0     | 0     | 0     | 0      |  |
| 8   | 8    | 1  | 99999      | 99999 | 99999 | 999999 | 99999 | 99999 | 99999 | 99999 | 99999 | 99999 | 99999 | 99999 | 99999 | 99999 | 99999 | 99999 | 99999 | 99999 | 99999 | 99999 | 99999 | 99999 | 99999 | 999999 |  |
| 4   | 8    | 1  | 99999      | 99999 | 99999 | 999999 | 99999 | 99999 | 99999 | 99999 | 99999 | 99999 | 99999 | 99999 | 99999 | 99999 | 99999 | 99999 | 99999 | 99999 | 99999 | 99999 | 99999 | 99999 | 99999 | 999999 |  |
| 5   | 8    | 1  | 19.1       | 18.8  | 19    | 17.7   | 17.8  | 17    | 18.7  | 21.2  | 245   | 27.7  | 29.4  | 29    | 80.8  | 80.8  | 29.8  | 285   | 26.4  | 28.7  | 22.2  | 21.8  | 20.4  | 20.1  | 18.8  | 18.6   |  |
| 6   | 8    |    | 15         | 14    | 15    | 15     | 16    | 16    | 16    | 1     | 2     | 7     | 4     | 2     | 1     | 8     | 2     | 8     | 8     | 8     | 1     | 1     | 1     | 16    | 16    | 1      |  |
| 7   | 8    | 1  | 2.4        | 22    | 1.8   | 2      | 25    | 2.4   | 1.0   | 2.8   | 2.4   | 1.8   | 1.6   | 4.6   | 4.7   | 4.8   | 4     | 4.1   | 4.8   | 2.4   | 15    | 2.1   | 2.7   | 2.6   | 2.4   | 2.4    |  |
| 8   | 8    | 1  | 0          | 0     | 0     | 0      | 0     | 0     | 0     | 0     | 0     | 0     | 0     | 0     | 0     | 0     | 0     | 0     | a     | 0     | 0     | 0     | 0     | 0     | 0     | 0      |  |
| 9   | 8    | 1  | 99999      | 99999 | 99999 | 99999  | 99999 | 99999 | 99999 | 99999 | 99999 | 99999 | 99999 | 99999 | 99999 | 99999 | 99999 | 99999 | 99999 | 99999 | 99999 | 99999 | 99999 | 99999 | 99999 | 99999  |  |
| Λ1. | ~    | 1  | <u>∧</u> a | Λ α   | 0     | 0      | 0     | 0     | 0.21  | 88.0  | 1.65  | 2.85  | 2.8   | 8     | 8.09  | 25    | 2.01  | 12    | 0.76  | 0.1   | 0     | 0     | 0     | 0     | 0     | Λa     |  |
| / 🛛 | Mont | th | 9 49       | / 99  | 0     | 0      | 99999 | 0     | 0.28  | 82.0  | 1.8   | 25    | 2.91  | 8.14  | \$28  | 257   | 2.06  | 1.25  | 0.82  | 0.1   | 0     | 0     | 0     | 0     | 99999 | / \a   |  |
| ν N | day  | 1  | 1_ 1       | /_ \a | 99999 | 99999  | 99999 | 99999 | 99999 | 99999 | 99999 | 99999 | 99999 | 99999 | 99999 | 99999 | 99999 | 99999 | 99999 | 99999 | 99999 | 99999 | 99999 | 99999 | 99999 | 1_ \   |  |
| 1   | 8    | 2  |            |       | 99999 | 99999  | 99999 | 99999 | 99999 | 99999 | 99999 | 99999 | 99999 | 99999 | 99999 | 99999 | 99999 | 99999 | 99999 | 99999 | 99999 | 99999 | 99999 | 99999 | 99999 |        |  |
| 문   | 8    | 2  | a          | រត ៖  | 16.8  | 16.8   | 16.1  | 16.8  | 17.4  | 20.8  | 24.8  | 26.4  | 29.8  | 29.2  | 80.4  | 29.8  | 29.6  | 27.8  | 26.1  | 28.8  | 22.7  | 21.4  | 20.9  | 20.1  | 19.1  | ធ      |  |
| 3 I | 8    | 2  | l₫         | ĕ L   | 2     | 16     | 1     | 14    | 16    | 12    | 7     | 8     | 8     | 16    | 6     | 2     | 2     | 1     | 1     | 2     | 2     | 5     | 2     | 2     | 2     | lĕ     |  |
| n l | 8    | 2  | 8          | 8 1   | 8.0   | 1.8    | 1     | 2.4   | 0.7   | 1.4   | 1.4   | 1.8   | 2.8   | 1.8   | 1.8   | 8.9   | 8,4   | 5.8   | 5     | 4.1   | 8,4   | 1.9   | 2.9   | 2.8   | 2.4   | 8      |  |
| Ξ   | \$   | 2  | 8          | 8 1   | 0     | a      | 0     | 0     | 0     | 0     | 0     | 0     | 0     | a     | 0     | đ     | 0     | a     | a     | 0     | 0     | đ     | 0     | 0     | a     | 8      |  |
| 3   | 8    | 2  | 앍          | a 🕨   | 99999 | 99999  | 99999 | 99999 | 99999 | 99999 | 99999 | 99999 | 99999 | 99999 | 99999 | 99999 | 99999 | 99999 | 99999 | 99999 | 99999 | 99999 | 99999 | 99999 | 99999 | 8      |  |
| ğ   | 8    | 8  | 2          | 8     | 0     | 0      | đ     | đ     | 0.8   | 0.89  | 1.8   | 2.84  | 2.92  | \$.26 | \$.24 | 2.99  | 2.42  | 1.64  | 0.82  | 0.15  | đ     | a     | đ     | 0     | đ     | 124    |  |
| Ś   | 8    | 8  | 8          | 8 L   | 0     | a      | 0     | đ     | 0.82  | 84.0  | 1.99  | 254   | 8.11  | 8,44  | \$.88 | 8.07  | 25    | 1.75  | 6.0   | 0.16  | 99999 | a     | 0     | 99999 | a     | 8      |  |
|     |      |    | -          |       |       |        |       |       |       |       |       |       |       |       |       |       |       |       |       |       |       |       |       |       |       |        |  |
|     |      |    |            |       |       |        |       |       |       |       |       |       |       |       |       |       |       |       |       |       |       |       |       |       |       |        |  |

The order of meteorological data contained in each file is shown below. Only radiation elements were always observed and recorded. Many other elements were not always observed and recorded. The number 99999 will be shown in elements with no data.

| Horizontal radiation (MJ/m <sup>2</sup> ) | Element number: 1, month, day, data collected each hour from 01:00 to 24:00 |
|-------------------------------------------|-----------------------------------------------------------------------------|
| Slope radiation (1) (MJ/m <sup>2</sup> )  | Element number: 2, month, day, data collected each hour from 01:00 to 24:00 |
| Slope radiation (2) (MJ/m <sup>2</sup> )  | Element number: 3, month, day, data collected each hour from 01:00 to 24:00 |
| Sunshine in hours (hours)                 | Element number: 4, month, day, data collected each hour from 01:00 to 24:00 |
| Temperature (°C)                          | Element number: 5, month, day, data collected each hour from 01:00 to 24:00 |
| Wind direction (16 directions)            | Element number: 6, month, day, data collected each hour from 01:00 to 24:00 |

| Wind speed (m/s)             | Element number: 7, month, day, data collected each hour from |
|------------------------------|--------------------------------------------------------------|
|                              | 01:00 to 24:00                                               |
| Amount of precipitation (mm) | Element number: 8, month, day, data collected each hour from |
|                              | 01:00 to 24:00                                               |
| Depth of snow (cm)           | Element number: 9, month, day, data collected each hour from |
|                              | 01:00 to 24:00                                               |

Note that data on angles for slope radiation can be found in the database.